| 1 会員情報 登録・3          | 変更をクリックする                                                                                            | o                   |            |       |
|----------------------|----------------------------------------------------------------------------------------------------|---------------------|------------|-------|
| 北海道経済連合会 会員          | <b>ミマイ</b> ページ                                                                                       |                     | 会員ID:90020 | ログアウト |
| TOPページ               | /                                                                                                    |                     |            |       |
| 会員情報 登録・変更           | 人 1 56/3 桂 17                                                                                        |                     |            |       |
| 連絡先窓口 登録・変更          | 会社登録情報                                                                                               |                     |            |       |
| 道経連通信(メルマガ)登<br>録・変更 | 会員ID                                                                                                 | 90020               |            |       |
| 会員一覧<br>             | 会員名 (会社・団体) フリ<br>カナ                                                                                 | ホッカイドウケイザイレンゴウカイ    |            |       |
| バスワード変更<br>          | 会員名(会社・団体) ※                                                                                         | 北海道経済連合会            |            |       |
|                      | パスワード変更・再登録                                                                                          | 時のメールアドレス           |            |       |
|                      | 連絡先担当者(秘書)メー<br>ルアドレス<br>※パスワード変更・再登録時<br>はこちらのメールアドレスに<br>メールが届きます。<br>※【連絡先窓口 登録・変<br>更】から変更が可能です。 | ○○○ @dokeiren.gr.jp |            |       |

## 2登録内容をご確認ください。

下記の順番で登録内容が表示されます。

- ① 【会員 | D】 【会員名(会社・団体)フリカナ】 【会員名(会社・団体)】
- ② 【弊会のご案内 及び 会合等へのご出席者】当会の会合等に出席される方の住所・氏名等
- ③ 【申込時に本社等の情報をご登録の方】 申込時に②以外の登録をされている方。

※申込時に、道外の住所で登録し、当会の会合等では北海道の支店代表者が出席する場合等

- ④ 【請求書送付先】請求書の郵送先・宛名
- ⑤【会報誌送付先】会報誌の郵送先・宛名
- ⑥ 【会員一覧公開情報】業種・事業内容・ホームページのURL(任意)・公開の承諾
- ⑦ 【道経連特記】会員情報に関する当会への申出事項(申出がある方のみ表示)

| <mark>※</mark> は、 | 会員- | -<br>覧に | 表示さ | れる | 項目 | とな | IJ | ま | す | 0 |
|-------------------|-----|---------|-----|----|----|----|----|---|---|---|
|-------------------|-----|---------|-----|----|----|----|----|---|---|---|

| 北海道経済連合会             | 会員マイページ                                                         |          | 会員ID:90013 <b>ログアウト</b> |
|----------------------|-----------------------------------------------------------------|----------|-------------------------|
| TOPページ               | <b>今</b> 昌啓録唐起                                                  |          |                         |
| 会員情報 登録・変更           |                                                                 |          |                         |
| 連絡先窓口 登録・変更          | ※ <b>は、会員一覧ページにて開示項目となります</b><br>内容をご確認いただき、変更がある場合は最下部の変更依頼から3 | 手続き願います。 |                         |
| 道経連通信(メルマガ)登<br>録・変更 |                                                                 |          |                         |
| 会員一覧                 | 会員ID 90013                                                      |          |                         |
| 会報誌バックナンバー           |                                                                 | ,        |                         |
| パスワード変更              | 会員有(会社・回体)フリ ホッカイトリケイサイレションカ・<br>カナ                             | 1        |                         |
|                      | 会員名(会社·団体) ※ 北海道経済連合会                                           |          |                         |
|                      | 【弊会のご案内 及び 会合等へのご出席者】                                           |          |                         |

## 3 変更項目がある場合は、最下部の【変更依頼】をクリックする。

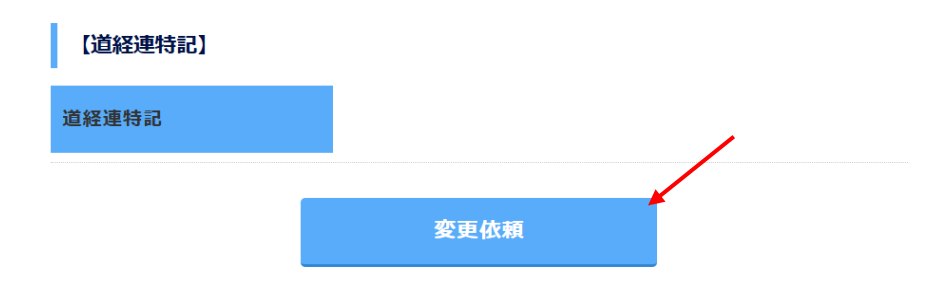

# 4-1 登録内容を修正する。<会員名(企業・団体名)の変更の場合>

会員名(企業・団体名) についてはマイページでは変更できず、変更届の提出が必要です。 【変更届】をクリックしてください。

| 北海道経済連合会     | 会員マイページ                        | 会員ID:90013 | ログアウト |
|--------------|--------------------------------|------------|-------|
| TOPページ       | 会員情報フォーム                       |            |       |
| 会員情報 登録・変更   |                                |            |       |
| 連絡先窓口 登録・変更  | ※は、会員一覧ページにて開示項目となります          |            |       |
| 道経連通信(メルマガ)登 | 必要事項をご入力の上、「確認画面へ」ボタンを押してください。 |            |       |
| 録・変更         |                                |            |       |
| 会員一覧         | <b>会員ID</b> 90013              |            |       |
| 会報誌バックナンバー   |                                |            |       |
| <br>パスワード変更  | 会員名(会社・団体)フリ ホッカイドウケイザイレンゴウカイ  |            |       |
|              | カナ                             |            |       |
|              |                                |            |       |
|              | 会員名(会社・団体) ※ 北海道経済連合会          |            |       |
|              | 会員名が変更の場合は、変更用紙を提出ください。【変更届】   |            |       |

#### 4-2 【入会申込書記載事項変更届出書】をクリックしてダウンロード。

必要事項を記載のうえ、北海道経済連合会 企画総務グループ宛までメールにて 送付願います。

[北海道経済連合会 企画総務グループ] do\_kikakusomu@dokeiren.gr.jp

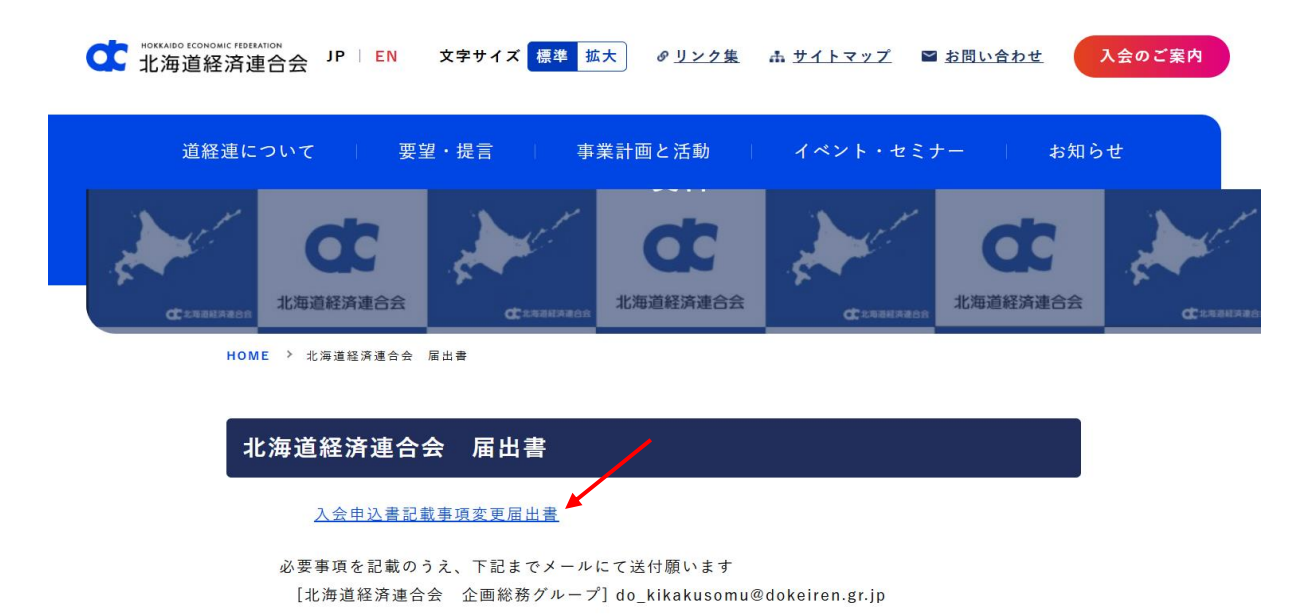

# 4-1 登録内容を修正する。<会員名(企業・団体名)以外の変更の場合>

現在の登録内容・赤字の注釈をご確認のうえ、「変更後」に情報を入力ください。 <<変更しない項目は入力不要です。>>

| 北海道経済連合会     | 会員マイページ                        |         |     | 会員 |
|--------------|--------------------------------|---------|-----|----|
| TOPページ       | 登録代表者 役職 ※                     | 代表取締役社長 | 亦百前 |    |
| 会員情報 登録・変更   | ご案内及び会合等へのご出席<br>者。全角大文字       |         | 交叉的 |    |
| 連絡先窓口 登録・変更  |                                | 変更後     |     |    |
| 道経連通信(メルマガ)登 | 注釈                             |         |     |    |
| 録・変更<br>     |                                | 例)代表取締役 | 入力  |    |
| 会員一覧<br>     |                                |         |     |    |
| 会報誌バックナンバー   | 登録代表者 氏名 ※                     | 北海道太郎   |     |    |
| パスワード変更      | 苗字と名前の間にスペースを<br>お入れください。全角大文字 |         |     |    |
|              |                                | 変更後     |     |    |
|              |                                |         |     |    |
|              |                                | 例)道経連太郎 |     |    |

# 4-2 下部の登録変更入力者と登録変更入力者メールアドレスを入力する。

| <b>登録変更入力者</b> 必須<br>全角大文字            | 北海道花子                        |
|---------------------------------------|------------------------------|
|                                       | 今回変更登録者                      |
|                                       | 例) 道経 花子                     |
| 登録変更入力者メールアドレス 必須                     | do_kikakusomu@dokeiren.gr.jp |
| ギ゚゚゚゚゚゚゚゚゚゚゚゚゚゚゚゚゚゚゚゚゚゚゚゚゚゚゚゚゚゚゚゚゚゚゚゚ | 今回変更登録者                      |
|                                       | 例)do_kikaku@dokeiren.gr.jp   |
|                                       |                              |

4-3 最下部の確認画面へをクリックする。

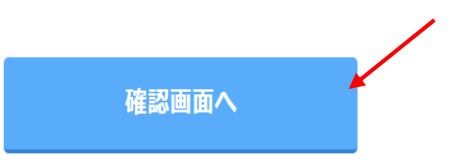

# 4-4 内容を確認する。

修正が反映されているかご確認ください。

| 北海道経済連合会             | 会員マイページ                                 | 会員ID:90013 <b>ログアウト</b> |
|----------------------|-----------------------------------------|-------------------------|
| TOPページ               | <b>一</b> 合合容 结 结 起                      |                         |
| 会員情報 登録・変更           |                                         |                         |
| 連絡先窓口 登録・変更          | ※は、会員一覧ページにて開示項目となります<br>下記の内容に変更したします。 |                         |
| 道経連通信(メルマガ)登<br>録・変更 | 変更内容に問題が無ければ、変更ボタンを押してください。             |                         |
|                      | 会員ID 90013                              |                         |
|                      |                                         |                         |
| パスワード変更              | 会員名(会社・団体)フリ<br>ホッカイドウケイザイレンゴウカイ<br>カナ  |                         |
|                      | <b>会員名(会社・団体) ※</b> 北海道経済連合会            |                         |

## 4-5 修正が正しく反映されている場合は、最下部の変更をクリックする。

(修正が正しくない場合は、戻るをクリックして入力をやり直してください)

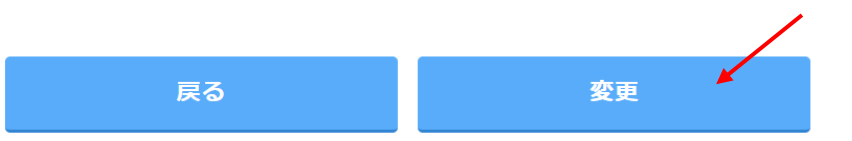

4-6 変更完了メッセージが表示される。

| 北海道経済連合会    | 会員マイページ |            | 操作 | マニュアル | 会員ID:90013 |
|-------------|---------|------------|----|-------|------------|
| TOPページ      |         |            |    |       |            |
| 会員情報 登録・変更  |         | 変更を完了しました。 |    |       |            |
| 連絡先窓口 登録・変更 |         |            |    |       |            |
|             |         |            |    |       |            |

### 4-7 登録変更入力者メールアドレスに変更登録受付のメールが送付される。

【北海道経済連合会】情報登録・変更登録を受付ました。

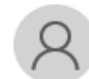

北海道経済連合会 <do\_member@dokeiren.gr.jp> 宛先 平田 友紀

(会員 | D 90013)
 北海道経済連合会
 ご担当者様

北海道経済連合会の会員サイトをご利用いただき、ありがとうございます。

会員情報登録・変更を受付ました。 変更内容は会員サイトにてご確認下さい。

今後とも宜しくお願い致します。

【注意事項】

・※は会員一覧に表示される項目となります。
 会員一覧に表示を希望されない方は、同意の√を外してください。

 会員一覧公開 承諾
 ○ 同意する
 会員様同士のビジネスマッチングを目的に、マイページ内の会員一覧に企業 情報を掲載いたします。
 ご希望されない場合は∨を外して下さい。

- 未来日付けの変更内容は入力できません。変更後に入力願います。
   (入力すると、会員一覧の公開情報に即座に反映されます。)
- ・ 代表者様の変更の場合で、当会の役員に就任されている方は、別途手続きがございます。
   事前に当会にご連絡くださいますようお願いいたします。
   [北海道経済連合会 企画総務グループ] do\_kikakusomu@dokeiren.gr.jp
- ・ JIS規格の文字以外は入力できません。
- ・メールアドレスの@を全角で入力すると、エラーになります。半角@で入力ください。
   (見た目ではあまりわかりません 全角@ 半角@)
- ・登録代表者住所と請求書郵送先・会報誌郵送先を同時に変更する場合は、 請求書郵送先と会報誌郵送先は☑を入れるだけで変更可能です。
   <同時に変更とならない場合は、手入力ください>

#### 【請求書郵送先】

登録代表者住所・宛先(弊会からのご案内郵送先)と同時に 変更する場合で、同じ住所・宛先の時はvを入れて下さい。 同時に変更しない場合は、お手数ですが手入力ください。